# **OROBOROS INSTRUMENTS** high-resolution respirometry

Oxygraph-2k Manual

Mitochondrial Physiology Network 12.06(10): 1-14 (2014) **O2k-Manual A:** <u>www.bioblast.at/index.php/MiPNet12.06\_O2k-Start</u>

# Oxygraph-2k: start high-resolution respirometry

Gnaiger E, Fasching M, Gradl L, Gradl P

Section

OROBOROS INSTRUMENTS Corp high-resolution respirometry Schöpfstr 18, A-6020 Innsbruck, Austria Email: erich.gnaiger@oroboros.at www.oroboros.at

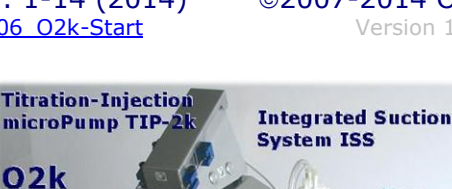

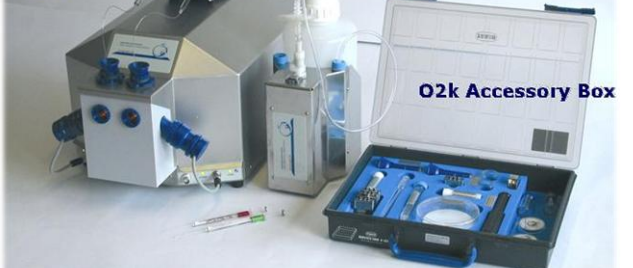

**OROBOROS** Oxygraph-2k

| 1.<br>2.<br>3.<br>4.<br>4.1.<br>4.2.<br>5.<br>6.1.<br>6.2.<br>6.3.<br>6.3.<br>6.3.<br>6.5.<br>7.<br>7.1. | OROBOROS USB-Stick and DatLab insta<br>Unpack the Oxygraph-2k<br>Placing the Oxygraph-2k<br>Assembly of the Oxygraph-2k<br>Glass chamber and POS assembly<br>Chamber volume calibration - <b>D2k-SOP</b><br>Start-up the Oxygraph-2k<br>Start-up DatLab<br>O2k-MultiSensor - Configuration<br>O2k-MultiSensor - Control [F7]<br>Connect and Save DLD File<br>O2k-signal line<br>O2k-status line<br>O2k control keys | Allation 3<br>4<br>4<br>5<br>6<br>7<br>8<br>8<br>8<br>8<br>8<br>10<br>11<br>12<br>12<br>12 | Page |
|----------------------------------------------------------------------------------------------------|----------------------------------------------------------------------------------------------------|--------------------------------------------------------------------------------------------|------|
| 7.                                                                                                    | Oxygraph control                                                                                                    | 12                                                                                         |      |
| 7.1.                                                                                                    | O2k control keys                                                                                                    | 12                                                                                         |      |
| 7.2.                                                                                                    | Control [F7] with the O2k connected                                                                                                    | 12                                                                                         |      |
| 7.3.                                                                                                    | Disconnect                                                                                                    | 13                                                                                         |      |
| Sup                                                                                                    | plement: DatLab 5 and O2k Series A-D .                                                                                                    | 15                                                                                         |      |

**Overview:** The OROBOROS Oxygraph-2k (<u>O2k</u>) provides a unique highresolution approach to the monitoring of cellular and mitochondrial respiratory function. High-resolution respirometry (<u>HRR</u>) is indispensable at low respiratory activities, kinetic transitions and low oxygen levels. High resolution is required for analysis of pathological effects causing reduced

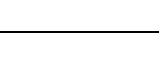

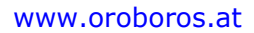

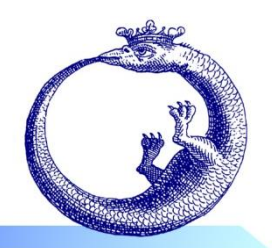

014) ©2007-2014 OROBOROS<sup>®</sup> Int Version 10: 2014-03-04 respiration (mitochondrial and metabolic diseases, ischemia-reperfusion injury, oxidative stress, apoptosis, aging). HRR is unique for analysis of biopsies with limited amounts of sample (diagnosis of genetic and acquired mitochondrial defects in pediatric patients, diabetes); cell cultures with limited cell numbers or low activities; mutants with diminished respiratory capacity; chemical oxidation rates and antioxidant capacities; and respiratory measurements at low, physiological intracellular oxygen levels and oxygen kinetics.

HRR with the OROBOROS O2k is based on a radically different systems approach to polarographic measurement of oxygen dynamics. HRR rests on tightly connected instrumental features and concepts integrated by the DatLab software, providing real-time display of oxygen concentration and respiration (oxygen flux). The mechanics, critical selection of materials, and state-of-the-art electronics provide the basis of signal stability of an optimized polarographic oxygen sensor (**OroboPOS**), in an electronically controlled thermal environment with high temperature Calibration and instrumental control follow stability. standardized operating procedures (**O2k-SOP**) with automatic real-time analysis supported by the DatLab software. Scientific support complements HRR. laboratory Detailed O2k-Protocols on HRR provide step-by-step instructions. Daily new O2k-Publications on applications of the OROBOROS Oxygraph-2k focus on critical issues of mitochondrial physiology.

While the OROBOROS Oxygraph-2k provides the instrumental basis for high-resolution respirometry, successful operation at high accuracy up to the limit of detection depends on a professional application by the technician, scientist or student. Participation in a hands-on introductory <u>O2k-Workshop</u> is recommended to save time and gain from the experience obtained over many years of application in various settings.

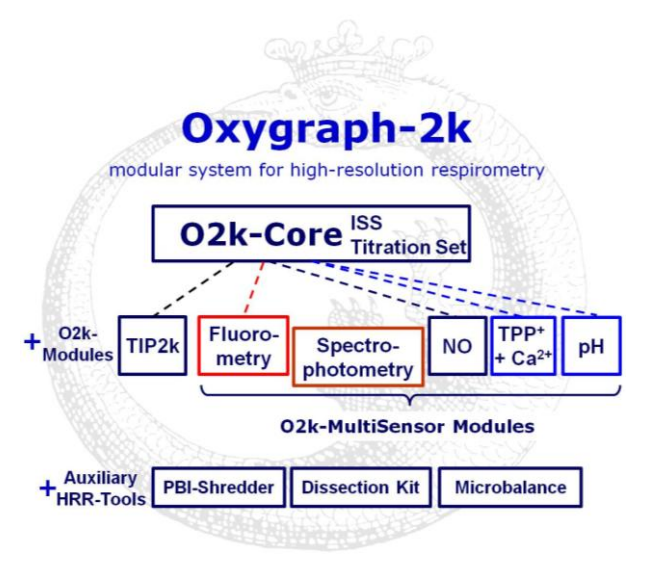

The OROBOROS Oxygraph-2k (O2k) is the modular system for highresolution respirometry (HRR). The O2k 2-chamber is the high-resolution respirometer for monitoring oxygen consumption with small amounts of biological samples. The modular O2k-concept yields a high flexibility for HRR, with the O2k-Core as the basis, and O2k-Modules supported by the O2k-Core. Available O2k-Modules are the Titration-Injection microPump (**TIP2k**) and the **O2k-MultiSensor Modules** (Fluorometry; Ion Selective Electrodes, ISE).

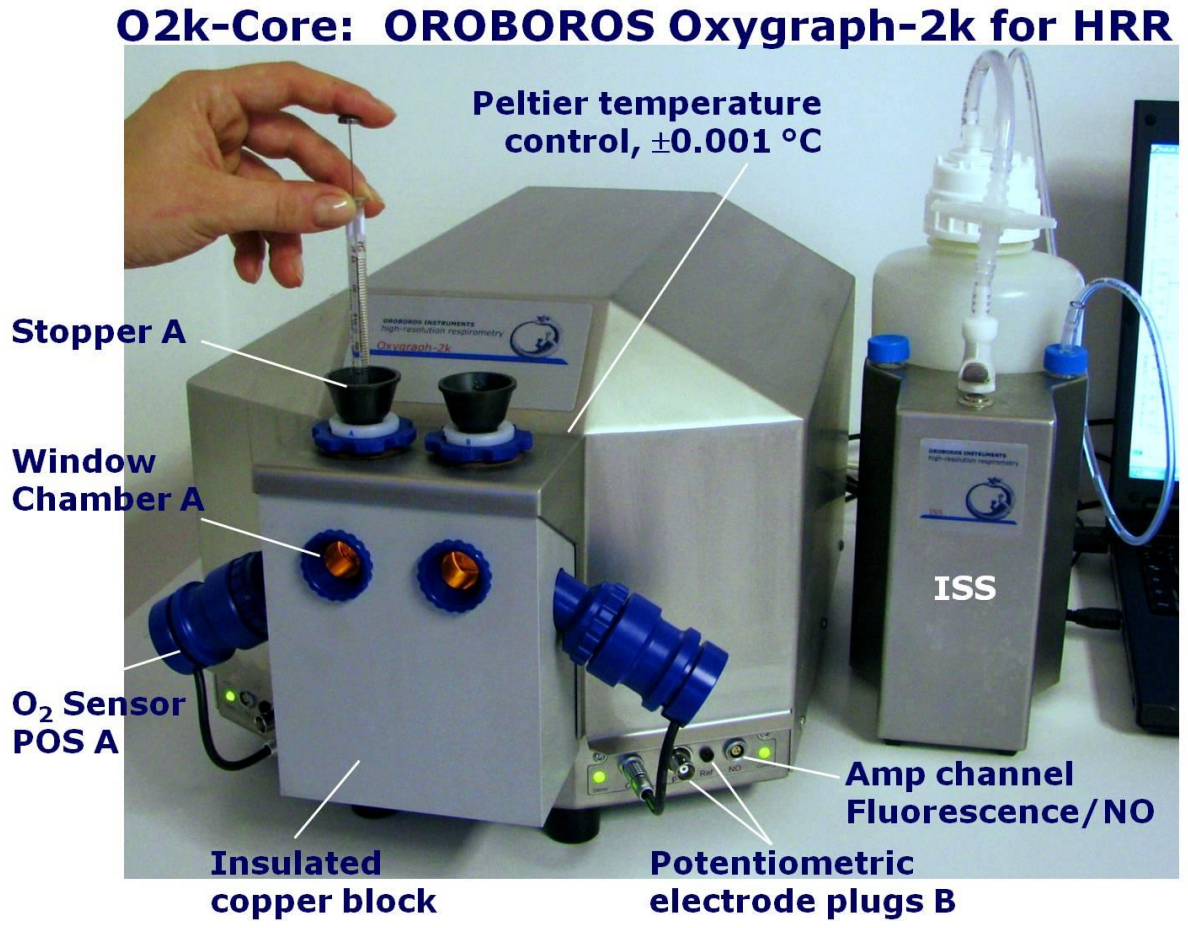

The O2k-Core is the experimental system complete for basic high-resolution respirometry (HRR). The O2k-Core includes the O2k-Main Unit with stainless steel housing, O2k-Assembly Kit, two OroboPOS (polarographic oxygen sensors) and OroboPOS-Service Kit, the DatLab software, the ISS-Integrated Suction System and the Titration Set. The O2k-Core supports all add-on O2k-Modules of the Oxygraph-2k.

# 1. OROBOROS USB-stick and DatLab installation

A laptop or PC is required for data acquisition and analysis using DatLab. Minimum configuration: Pentium III, 256 MB, USB port, Windows XP, Windows 7.

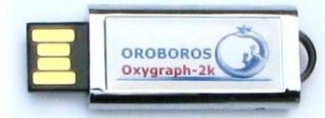

Copy the entire folder "OROBOROS O2k-Course on HRR" from the **OROBOROS USB-Stick** to your computer. The 'OROBOROS-FileFinder' is the tool to find topics, such as all chapters of the **O2k-Manual** and **O2k-Protocols**, with corresponding DatLab demo files and templates for training with DatLab.

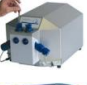

Open Access updates:

» www.oroboros.at/?O2k-Manual

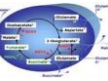

» www.oroboros.at/?O2k-Protocols

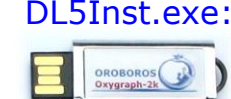

DL5Inst.exe: It is recommended that you exit all Windows applications before running the DatLab Installation In the OROBOROS-FileFinder', click the program. OROBOROS symbol or 'O2k-DatLab Install'. Read the short instruction windows, and proceed by clicking Next. By default, DatLab is installed to "C:\DatLab".

Oroboros DatLab.

Installation is guick and easy and generates this icon on your screen: Oroboros DatLab for the control of the Oxygraph-2k, TIP2k, data acquisition & analysis.

R

Drag the DatLab icon into an appropriate position on your screen.

#### 2. **Unpack the Oxygraph-2k**

After unpacking, store the original Box 1 (or Peli Case) and packing material for any future shipment of the Oxygraph-2k.

- (or the Peli Case) contains the O2k-Main Unit, including Box 1 the chamber holders in a mounted position, the holders for the polarographic oxygen sensors (OroboPOS) and the POS connectors (optionally the TIP2k syringes).
- contains the standard accessories [SA], the OROBOROS Box 2 USB-Stick incl. DatLab software and documentation, and optional O2k-Modules and accessories.

#### **Placing the Oxygraph-2k** 3.

The Oxygraph-2k requires a minimum of lab space (0.5 m bench space) next to an external PC or laptop, with sufficient space for the ISS, syringes and handling. For maximum signal stability and optimal temperature control, the O2k should be placed in a position in which it is not exposed to direct sunlight and sudden changes of room temperature. Keep the space below the Oxygraph-2k bottom clear to prevent any interference of ventilation beneath the O2k-Main Unit.

Avoid damage due to condensation. When placing the O2k from a cold to warm environment, let it equilibrate for at least 4 hours in the warm room before connecting to the mains.

# 4. Assembly of the Oxygraph-2k

Uncharge yourself to avoid possible damage of the electronics. Shortly connect to electrical ground or simply touch the O2k metal housing (MiPNet14.01).

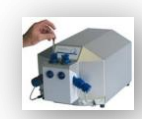

**OroboPOS** assembly: **O2k-Manual B** » MiPNet08.04 POS-Service

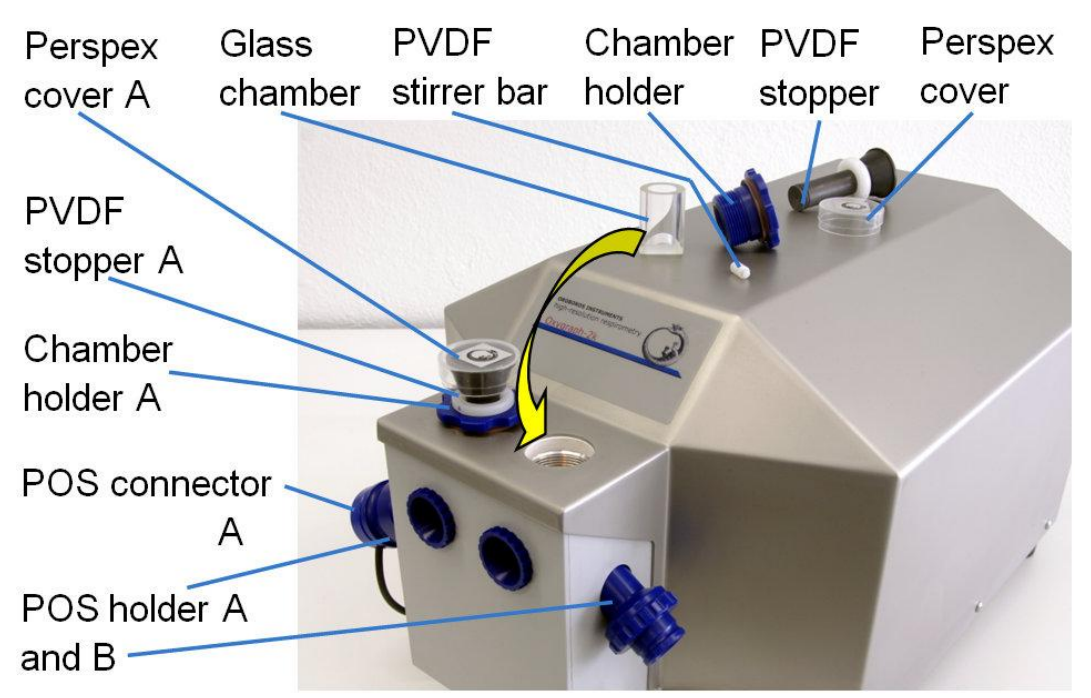

Remove the POS connectors from the POS holders by pressing the sleeve downwards against the bottom plate of the POS connector. Unplug the cable, and unscrew the chamber holder from the copper block.

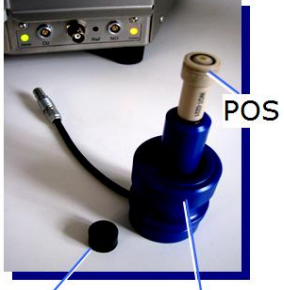

POS seal tip POS connector The POS are shipped dry (without electrolyte) in a Perspex housing in the OroboPOS-Service Kit. Before assembling the Oxygraph-2k, apply electrolyte and membrane, following the OroboPOS service instructions in <u>MiPNet08.04</u>. Clean the gold-plated pin and thread of the POS connector, using a smooth cloth wetted with distilled water, then with a cloth wetted with pure ethanol (or methanol), finally with a dry cloth.

# 4.1. O2k-Glass chamber and OroboPOS assembly

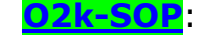

**Insert the glass chamber** into the copper block of the O2k-Main Unit, then add the PVDF stirrer bar.

Screw the POS holder [1] into a position where the glass chamber with the angular cut towards the POS holder is slightly lifted upwards.

2. Screw the chamber holder loosely to the copper block (arrow [2]). Loosen the POS holder stepwise (counterclockwise, not more than successive quarter turns; arrow [1]) and follow any downwards movement of the glass chamber by screwing down the chamber holder (arrow [2]). When a slight backwards movement of the

POS holder [1] cannot be followed by any further downwards movement of the chamber holder [2], then

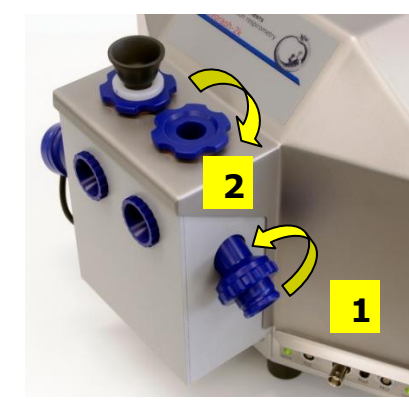

#### **O2k-Start**

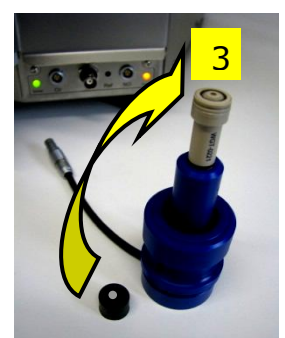

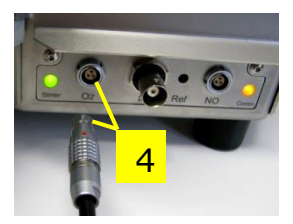

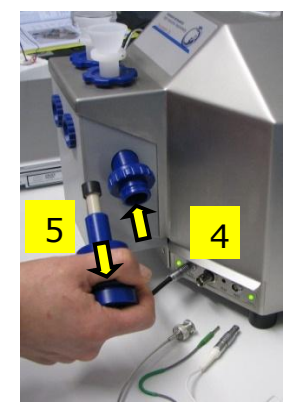

screw the POS holder [1] clockwise (finger-tight), thus securing the glass chamber in a fixed position.

**2**. Screw a POS head onto each POS connector (fingertight). Push a *wetted* POS seal tip (black gasket) over the POS head (arrow [3]). Position the pore centrally and do not strech the gasket.

**4**. Connect the POS connector cable to the O2k-Main Unit, avoiding bending or torsions of the cable. Insert the male plug of the cable [4] into the female plug next to the control light of the stirrer. The red dot on the male plug [4] has to face straight upwards when inserting the plug. Each OroboPOS head can be used on chamber A or B of the Oxygraph-2k. Note the POS number (marked on the cylindrical body of each POS) for each chamber (see Section 6.1).

5. The POS connector cable [4] must be in a relaxed, undistorted position. Press the sleeve downwards (arrow [5]), insert the POS with the black gasket straight into the POS holder, and release the sleeve for fixing the POS in its final position.

**Do not rotate the POS connector** after it is attached to the POS holder in order to prevent damage of the black gaskets. The gaskets provide a tight seal against the glass chamber that has sharp edges.

#### 4.2. O2k-Chamber volume calibration

O2k-SOP

DatLab must be installed before calibrating the chamber volume. Connect the O2k to the mains (Section 5), connect the O2k with DatLab (Section 6), and make yourself familiar with the O2k control keys (stirrer; Section 7.1). The standard chamber volume is 2.0 ml.

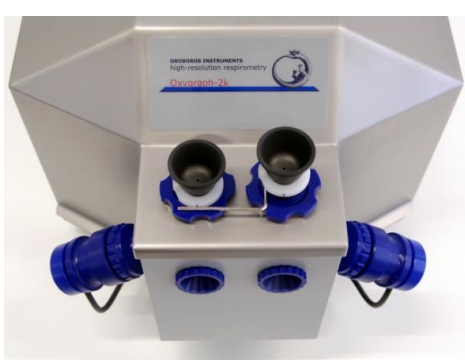

Dry the chamber. Remove all liquid droplets from the glass chamber. Place a dry PVDF stirrer into each chamber.

2. Add accurately 2.1 ml into the chamber for calibration of a chamber volume of 2.0 ml (more accurately, the volume of the stopper capillary is 0.085 ml or 85 µl when a small meniscus of water is seen on top of the capillary). The volume of the capillary of the stopper (black PEEK) is not part of

the effective chamber volume. When titrating 2.1 ml, insert the tip of the pipette to the wall of the glass chamber to add the entire volume. Liquid must not be lost between the top of the glass cylinder and the blue POM chamber holder.

Switch the stirrers on (Section 7.1).

- Loosen the stopper fixation rings (A) and (B) with the L-shaped Allen key (OroboPOS-Service Kit) and push them slightly downwards in the direction of the O-rings.
- Insert the stopper with dry capillary (the O-rings should be moistened) and push it downwards until the gas phase fully extrudes through the capillary of the stopper, while the fixation ring is fully pushed onto the chamber holder.
- Gently push the stopper further downwards until the capillary fills up and a small droplet appears on the top of the capillary of the stopper. This marks the volume calibration position.
- Z. The fixation rings (A) and (B) are fixed by gently tightening the screws with the Allen key.

# 5. Start-up the Oxygraph-2k

Check the suitability of the delivered cable for your power and plug in the mains power cable.

The O2k is delivered with one of three different types:

- US: O2k-Main Power Cable\120 V\US-CA, 21112-01
- Europe: O2k-Main Power Cable\230 V\Europe, 21111-01\*
- Australia and New Zealand: O2k-Main Power Cable\230 V\AU-NZ, 21113-01
- \*Note: Use O2k-Main Power Cable\230 V\Europe (Hybrid German/French plug CEE7/7, Type E+F) only for a compatible socket. Some Danish sockets will also accept the CEE7/7 plugs, but there is no grounding connection with these plugs without male ground pin. Exchange for an appropriate Danish power cable.

Connect the O2k with the USB cable to a laptop or PC.

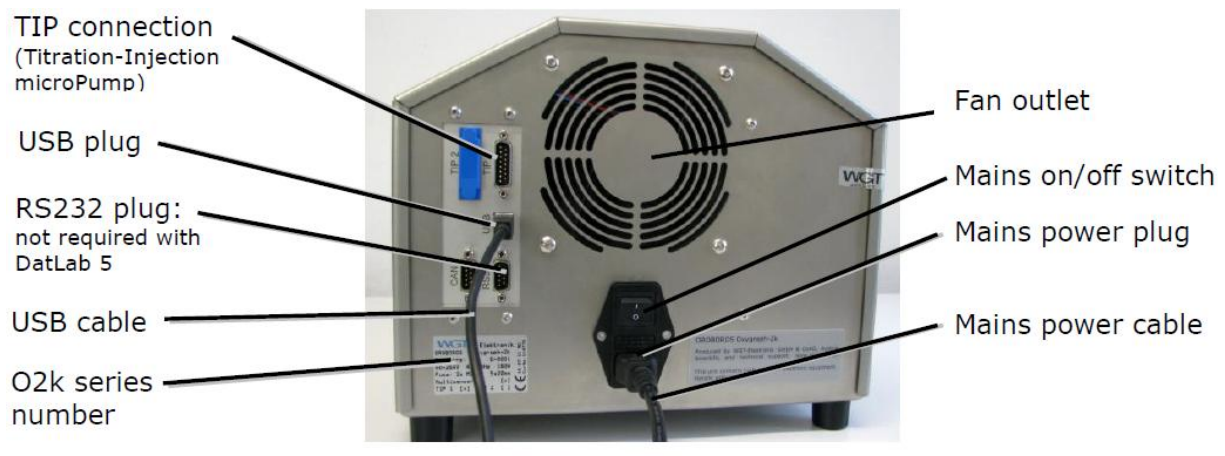

Rear of the Oxygraph-2k main unit Series E.

Α

Switch on the O2k on the rear (Mains on/off switch: I/0). Now the four front control lights illuminate: The outer left diode (MAINS) is green, and temperature is regulated at 25 °C. The inner left and right diodes (STIRRER) are red when the default stirrer setting is *OFF*. The outer right diode (COMM) is yellow as long as the O2k is not operationally connected to DatLab.

**WGT Quality Control Seal**: Do not open. An intact quality control seal is required for warranty obligations related to the electronics of the Oxygraph-2k.

# 6. Start-up DatLab

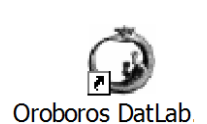

On your PC screen, click on the icon "Oroboros DatLab" to start the program.

Either the O2k Control window opens automatically by default, or open O2k-Control by pressing [F7].

| Connection                                                                        |                      |
|-----------------------------------------------------------------------------------|----------------------|
| C Serial Port                                                                     | ▼  USB Port E-0002 ▼ |
| Information<br>Please select a proper serial port<br>to talk to your Oxygraph-2k. |                      |
|                                                                                   | Cancel OK            |

With the USB cable connected, select • "USB Port" in the Connection window. If several O2ks are connected to one PC, the serial numbers of all O2ks are shown to select one. Press Cancel for disconnected operation of DatLab.

# 6.1. O2k-MultiSensor - Configuration

**OroboPOS #:** The number of the polarographic oxygen sensor is

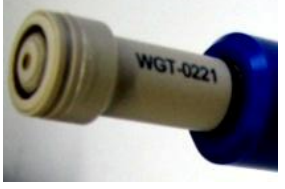

entered for chambers A and B. Usually, sensors should not be switched between chambers, except for troubleshooting. The individual sensor number is included in the protocol for generating a database of calibration values (<u>MiPNet06.03</u>).

Oxygraph control at start [On/Off]: Should be "On"
( → ) if the PC is used with the Oxygraph-2k. Switch the option to "Off" for a PC used separately for data analysis.

Save Configuration: Click on Save configuration to save changes. Subsequently, you may click on Cancel to close the window, or proceed in the Control window. The settings are also saved when immediately changing to the Control window.

# 6.2. O2k-MultiSensor – Control [F7]

In the "O2k-MultiSensor" menu [F7], Control the Oxygraph-2k operation mode. Temperature, gain

settings, polarization voltage, stirrer speed, data recording interval and settings used upon connect (stirrer power and light) are edited either step-by-step, or by ▼ loading an O2k-Setup. The default is "O2k-Setup 25 °C" or the O2k-Setup which was applied last when the PC was connected to the Oxygraph-2k. Settings of selected setups are displayed after Load setup. Activate the displayed control settings by clicking on the Connect to Oxygraph-2k button.

- **Block temperature [°C]:** Click on the input window (double click to overwrite all digits), and enter the block temperature of your choice (range 2.0 to 47.0 °C).
- Gain for oxygen sensor: Can be changed for signal amplification in specific cases. The default is a gain of 1 V/µA; ▼ options are 1, 2, 4, or 8 V/µA amplifications. In particular, use a low gain if sections of the experiment are performed at high oxygen above air saturation, when the maximum voltage is close to 10 V or higher (offscale). Use a higher gain at low signal output when the maximum voltage obtained during an experiment is <3 V (relevant only at low temperature).
- **Polarization voltage [mV]:** The default for the POS is 800 mV, which is maintained in all routine experiments. Any changes affect the calibration. The voltage can be modified in the range of -2,000 to +2,000 mV for scanning the plateau region of the polarographic oxygen sensor, or for different types of sensors.
- Amp and pX: Settings for the Amp and pX panels are described in <u>MiPNet17.05</u> O2k-Fluorescence LED2-Module, <u>MiPNet15.05</u> O2k-NO Amp-Module, and <u>MiPNet15.03</u> O2k-MultiSensor-ISE.
- **Stirrer speed [rpm]**: The default is 750 rotations per minute (12.5 Hz), which may be varied between 300 and 900 rpm for each chamber independently. The signal level and signal stability increase with stirrer speed in the region of low rpm, but uncoupling of the magnet occurs at very high stirring speeds with the consequence of high signal noise. Both chambers may be set at an identical stirrer speed without electronic interference.
- **Data recording interval [s]:** Can be set between 0.2 s and 10.0 s, identical for both chambers. The default of 2 s is optimal for most applications. Do not decrease the data recording interval unless necessary, since at low data recording intervals, the apparent noise of flux is increased and real-time information is reduced.
- Stirrer power [On/Off]: Toggle between On/Off to activate or deactivate the stirrer after connection. Independent of this On/Off setting, the left and right stirrers are

9

Α

switched on and off during the experiment by pressing [F11] and [F12].

- **Light in chambers [On/Off]:** Toggle between On/Off to switch the light on or off after connection. Independent of this On/Off setting, the light is switched on and off during the experiment by pressing [F10].
- Save setup: Save the Oxygraph control settings under a setup name. To create a new O2k-Setup, edit the name in the window, and click on the Save setup button.

O2k-Setup files can be renamed or deleted in the menu Oxygraph \ Manage Setups.

Connect to Oxygraph-2k: Click on Connect to Oxygraph-2k.

#### 6.3. Connect and save DLD file

In an automatically opened Save window, the default file name has the form: **2014-02-12 P1-01.DLD** 

**Year-Month-Day P#-** (=Power-O2k P#) **0#** (=sequential number of the experiment). Extension **DLD** for **D**at**L**ab **D**ata.

Select a subdirectory and edit the file name at this stage. Then click on the Save button. The DLD file is saved, and the communication is set up between DatLab and the O2k. Data recording and saving is initiated automatically.

Successful connection is checked on the 'Comm' diode of the O2k Main unit, which changes to green, and in the O2k status and signal lines at the bottom of the screen.

# 6.4. O2k signal line

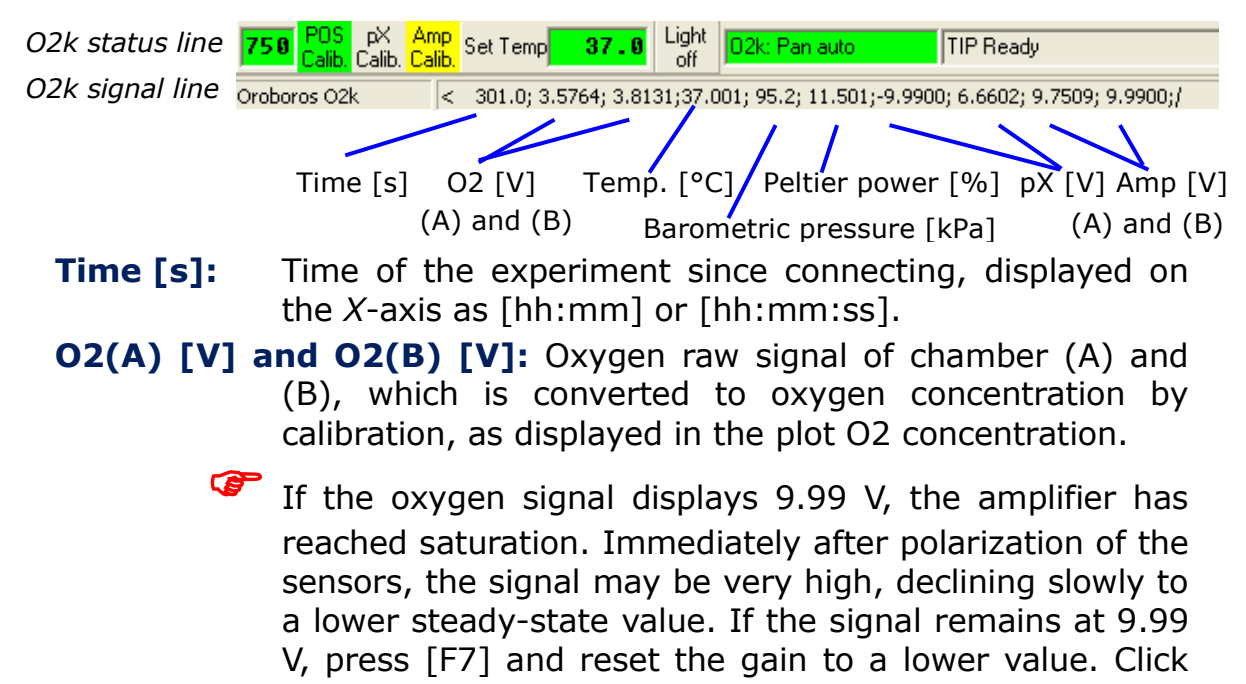

on the Send button to activate the new gain setting and to obtain a signal <10 V.

- **Temp.** [°C]: Block temperature, continuously recorded.
- Light on/off: When the windows are closed with optical sensors, the internal light is not visible but must be switched off, and Light on gives a warning that the light should be switched off.

Barom. pressure [kPa]: Barometric pressure, continuously recorded.

- **Peltier power [%]:** Operative Peltier power applied for temperature regulation of the O2k block, continuously recorded.
- Amp (A) and Amp (B) [V]: Amperometric signal from Fluorescence or amperometric sensors (NO or other) after current [Amp] to voltage [V] conversion, chamber (A) and (B).
- pX(A) [V] and pX(B) [V]: Potentiometric raw signal of ion sensitive electrodes for chamber (A) and (B). No number appears in systems without multi-sensor electronics. -9.99 indicates that no electrode is connected to the electronics.

# 6.5. O2k status line

| 750 POS<br>Calb. | pX Amp<br>Calib, Calib, Set Temp 37.9 Light<br>O2k:Par | TIP Ready                                                                                                    |                                                                                                  | Amp pX POS 759<br>Calib. Calib. Calib.     |
|------------------|--------------------------------------------------------|----------------------------------------------------------------------------------------------------|--------------------------------------------------------------------------------------------------|--------------------------------------------|
| (A)              | POS (A) Set t<br>pX(A) Amp(                            | temp [°C] TIP connected<br>(A) Chamber light on/off                                                                                   | Error POS<br>Amp(B) pX(B)                                                                        | S(B)<br>(B)                                |
|                  | A and B:                                               | The labels of the left and ri<br>is <mark>green</mark> if rotation of the<br>stirrer is accelerating, <mark>red</mark> i              | ght chamber. The bacl<br>e stirrer is on, <mark>yellov</mark><br>f the stirrer is switched       | kground<br><mark>v</mark> if the<br>d off. |
|                  | POS Calib.:                                            | Yellow indicates that the Pethe<br>the present record. Calil<br>default from files previous<br>POS Calib. to open the calil           | OS has not been calib<br>bration values are u<br>sly saved real-time.<br>bration window (left or | rated in<br>used as<br>Click on<br>right). |
|                  | POS Calib.:                                            | Green indicates that the Po<br>the record. It can be a<br>connected or disconnected                                                   | OS has been calibrated re-calibrated any tim to the O2k.                                         | d within<br>e when                         |
|                  | Set temp.                                              | <b>37.0:</b> Indicates the temper<br>Oxygraph Control window<br>temperature is within ±0.0<br>but yellow if the difference            | rature setting sent fr<br>w, green if the m<br>02 °C of the set temp<br>is more than ±0.002.     | om the easured erature,                    |
|                  | Light off / I                                          | <mark>Light on</mark> : Indicates wheter t<br>confused with light sour<br>("Light on", highlighted ir<br>grey). Toggle by clicking or | :he chamber light (nc<br>ces for fluorescence)<br>າ yellow) or off ("Lig<br>າ the button.        | ot to be<br>) is on<br> ht off",           |
|                  | O2k: Pan aı                                            | uto: Indicates that the O2k<br>that the automatic panni<br>range is maintained while                                                  | is connected to DatL<br>ng is on ( <mark>green</mark> ). Tl<br>the time axis alway:              | ab, and<br>ne time<br>s shows              |

11

Δ

the currently recorded data, i.e. the value of the offset (*minimum*) increases as experimental time proceeds.

- O2k: Pan off: Yellow indicates that automatic panning is switched off, and the plots are shown in static display. This allows for manually panning backwards to observe previous sections of the experiment at a given time range. In this mode, the actual experimental time may be off-scale. Toggle between *Pan auto* and *Pan off* by clicking on the text. This does not influence continuous data recording.
- **TIP: Ready:** Indicates that a Titration-Injection microPump (TIP2k) is connected to the Oxygraph-2k, and is ready to start [F8]. For the TIP2k see (<u>MiPNet12.10</u>).
- ERROR: Blinks red if an error has occurred. In this case, click on ERROR to open the Error message window. In this window, click on "Clear errors" to remove the blinking error signal.

# 7. Oxygraph control

# 7.1. O2k control keys

After selection of an Oxygraph-Setup in the O2k-MultiSensor Control [F7] window, followed by Connect, only the following three control functions are routinely required during experimental operations.

Left Stirrer On/Off [F11]: Toggles between the on and off state of the stirrer, always returning to the pre-set stirrer speed.

**Right Stirrer On/Off [F12]:** As for left stirrer (see above).

- **Stirrer test [F9]:** Start a stirrer test by clicking "OK": stirring is stopped in both chambers and restarted after a selected period (default: 30 s). »<u>MiPNet06.03</u>
- **Light On/Off [F10]:** Switches the illumination in both chambers simultaneously *on* or *off*.
  - Automatic events are set on the plots and saved to the DatLab protocol, after changing any of these O2k controls.

# 7.2. Control [F7] with the O2k connected

During operation of the Oxygraph-2k, the O2k control key [F7] provides fast access to the Oxygraph Control window.

**Load setup**: After selecting ▼ a setup, it must be loaded, and individual control settings may be edited.

**Send to Oxygraph-2k:** The control settings displayed in the Control window are sent to the O2k, all changes of settings are

saved in the protocol, displayed as Events, and the status of the instrument is changed to the new settings.

#### 7.3. Disconnect

Save file and Disconnect: DatLab must be disconnected from the Oxygraph-2k before closing a DatLab file and restarting data acquisition in a new file, or before opening another file. Press [F7], click on Save file and Disconnect, and confirm Save and disconnect, thus terminating further data acquisition.

While connected, all data are saved automatically. It is, therefore, not possible to disconnect without saving the data. Close the file, or proceed with the same file in the disconnected mode. Upon disconnect, the O2k control keys of DatLab are inactivated, and the COMM light on the O2k switches from green to yellow. You may now switch off the O2k on the rear of the O2k-Main Unit.

It is important that after disconnection from DatLab the Oxygraph-2k continues to regulate temperature at the same set point, and stirring speed and light in the chamber remain constant, but no data are recorded until reconnection with DatLab.

After closing the file, the Oxygraph Control window opens automatically or can be opened by pressing [F7]. Check the Oxygraph Control settings and click on Connect to Oxygraph-2k. Again, a default file name is given, as described above, with the next sequential number. After editing and saving the new data file name, the experimental time is reset to zero, data recording is restarted with automatic saving to file, and the Oxygraph-2k continues operation uninterrupted.

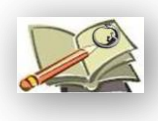

#### Full version: go Bioblast

» www.bioblast.at/index.php/MiPNet12.06 O2k-Start

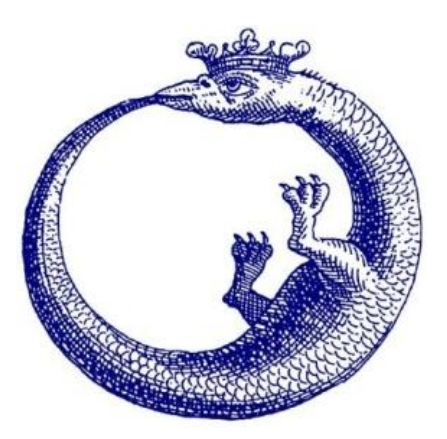

A

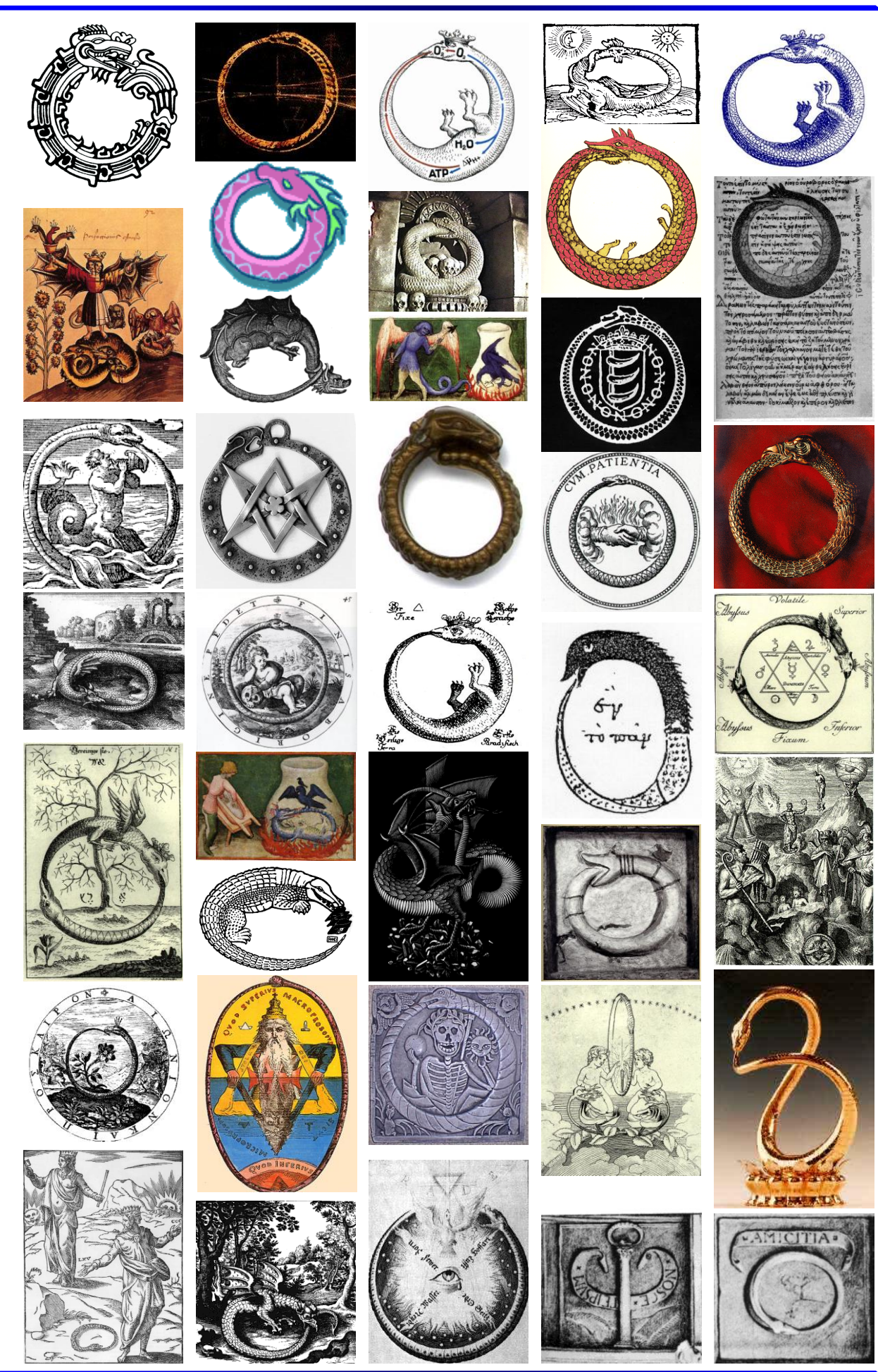

**OROBOROS INSTRUMENTS** 

OROBOROS Oxygraph-2k

# Supplement A: Selected windows in DatLab 5.2

| O2k | O2k-MultiSensor TIP ?   |     |  |
|-----|-------------------------|-----|--|
|     | O2k Control             | F7  |  |
| ✓   | Connect to O2k at start |     |  |
|     | Calibration             | F5  |  |
|     | Left Stirrer On/Off     | F11 |  |
|     | Right Stirrer On/Off    | F12 |  |
|     | Stirrer test            | F9  |  |
|     | Light On/Off            | F10 |  |
|     | Manage Setups           |     |  |

 Connect to O2k at start: The O2k Control window opens automatically by default.

In DatLab 5, default file names have the form: 2014-02-12 AB-01

**Year-Month-Day AB-** (=chamber A and B) **01** (=sequential number of the experiment).

# **O2k-MultiSensor configuration window**

|   |                           | Def       | fine chambe   | r |
|---|---------------------------|-----------|---------------|---|
|   | Oxygraph-2k (D-0000.      | A)        |               |   |
|   | Control Configuration     |           |               |   |
|   | Define chamber label      | Left<br>A | Right<br>B    |   |
|   | Oxygen sensor #           | 216       | 221           |   |
|   | NO sensor #               |           |               |   |
|   | pX Electrode              | TPP 1     | TPP 2         |   |
|   | Oxygraph control at start | t 🔽 On    | Save          | 1 |
|   | Select serial port        |           | configuration |   |
| ł |                           |           |               |   |

**label:** In the "Oxygraph" menu, **Configuration** is used to label the left and right chambers (default A and B). Chamber labels are used in file names (appended to the date), in axis labels and protocols. When operating more than a single Oxygraph, it is recommended to label the chambers of the second

Oxygraph as C and D, etc. New: Use sequential number of Power-O2k: P#.

| Oxygraph-2k (P1-2.A)                            | Oxygraph-2k (D-0000.A)                                         |                       |
|-------------------------------------------------|----------------------------------------------------------------|-----------------------|
| Control Configuration                           | Control Configuration                                          |                       |
| Chamber label Y Z                               | Chamber label A B                                              |                       |
| Set block temperature [*C] 37.0                 | Set block temperature [*C] 37.8                                |                       |
| Oxygen<br>Gain for sensor <b>2</b> - <b>2</b> - | Oxygen                                                         |                       |
| Polarization voltage [mV] 888 888               | Polarization voltage [mV] 888                                  |                       |
| Amp<br>Gain for sensor 1 - 1999 -               | Nitric oxide                                                   |                       |
| Polarization voltage [mV] 0 58                  | Polarization voltage [mV] -865                                 |                       |
| pX<br>Gain for sensor 20 ▼ 20 ▼                 |                                                                |                       |
| Offset voltage [mV]                             | Liam for sensor                                                |                       |
| Stirrer speed [rpm] 750 750                     | Stirrer speed [rpm] 750 750                                    |                       |
| Data recording interval [s] 2.0                 | Data recording interval [s] 2.0                                |                       |
| Stirrer power 🔽 On 🔽 On                         | Stirrer power 🔽 On 🔽 On                                        |                       |
| Light in chambers                               | Light in chambers 🔽 On Di                                      | isconnect             |
| Load setup Save setup Oxygraph-                 | o<br>2k 0 02k Setup 37 °C - Gain 4 💽 Load setup Save setup 0 x | Send to<br>kygraph-2k |
| Cancel                                          |                                                                | Cancel                |
|                                                 |                                                                |                       |

**O2k-MultiSensor control window** before connecting to DatLab (left) and after Connect to Oxygraph-2k during data acquisition (right). Save setup is emphasized after chaning any settings, which may be saved under any Setup name (click on Save setup, or which may be activated without saving by a click on Send to Oxygraph-2k.

# Supplement B: O2k Series A to C

#### O2k-chamber with titanium stoppers

Insert the Glass chamber into the copper block of the main unit, and add the PEEK stirrer bar.

Screw the POS holder (1) into a position where the glass chamber with the angular cut towards the POS holder is slightly lifted upwards.

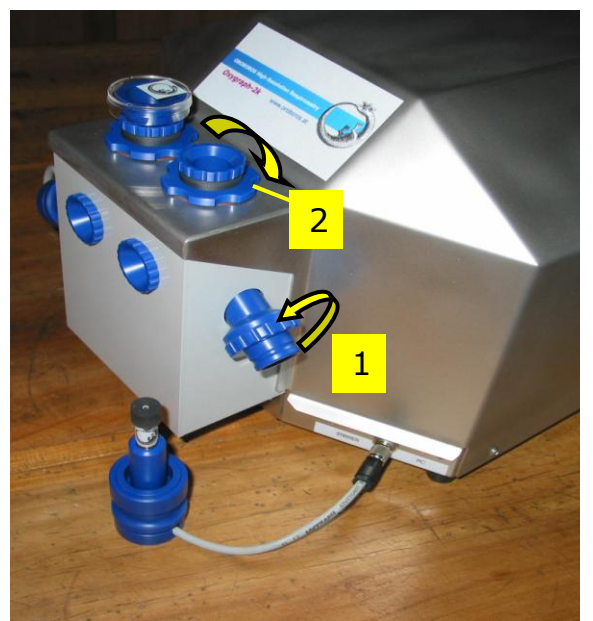

Screw the chamber holder tightly to the copper block, using the lower screw (2). Unscrew the POS holder (1) stepwise and follow any downwards movement of the glass chamber by screwing down the lower screw of the chamber holder (arrow 2). When a slight backwards movement of the POS holder cannot be followed by any further downwards movement of the chamber holder (2), screw the POS holder (1) tightly clockwise, thus securing the glass chamber in a fixed position.

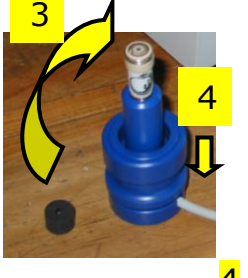

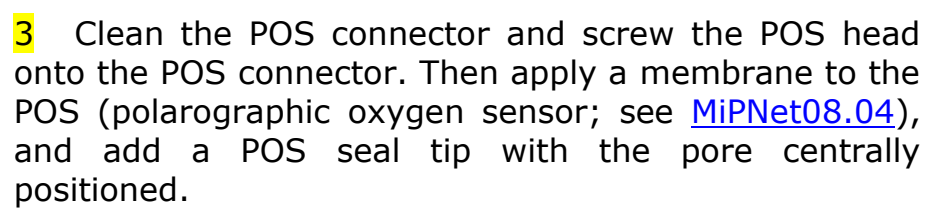

Then insert the POS connector into the POS holder while pressing the sleeve downwards (arrow 4), and release the sleeve for fixing the POS in its final position.

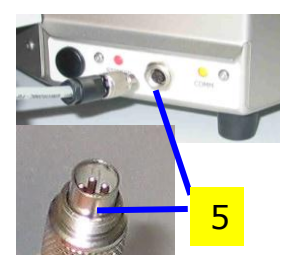

**5** Connect the POS cable to the main unit, avoiding unnessesary bending and torsions of the cable. Insert the male plug of the POS cable (5) into the female plug positioned between the two control lights of the Oxygraph-2k (left chamber: between the MAINS and STIRRER lights; right chamber: between the STIRRER and COMM lights). The ridge on the male plug (5) has to face accurately downwards when inserting the plug,

before rotating the connector screw and fixing it finger tight.

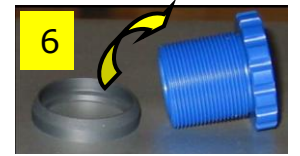

6 Slip the fixation ring onto the top screw of the chamber holder, with the conical side facing upwards and the flat bottom downwards.

7 Screw the top screw of the holder chamber into the bottom screw (2). The pressure exerted bv the fixation ring will maintain the top screw in the position required for maintaining a calibrated volume.

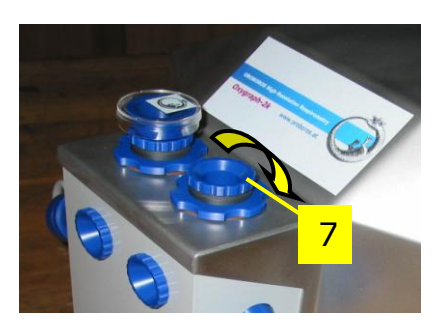

#### **2.2.** Chamber volume calibration

The standard chamber volume is 2 ml. Dry the chamber first. To do so, unscrew the top (6) of the chamber holder and remove it together with the fixation ring (5) to dry the space between the chamber holder and the glass chamber. Remove all droplets from the glass chamber. When re-inserting the top screw of the chamber holder (6), compress the fixation ring only slighly by rotating the screw inwards. Put the dry PEEK stirrers into the chambers. Then add 2.1 ml into the chamber for calibration of a chamber volume of 2.0 ml (more accurately, the volume of the titanium capillary is 0.085 ml or 85  $\mu$ l when a small meniscus of water is seen on top of the capillary). The volume of the titanium capillary is not part of the effective chamber volume.

Take care to insert the tip of the pipette fully into the glass cylinder to make sure that the entire volume is added properly. Otherwise, liquid may be lost between the top of the glass cylinder and the blue POM chamber holder. Then insert the titanium stopper with dry capillary (the W-ring may be moistened), pushing the stopper until it presses firmly onto the top screw of the chamber holder. Now rotate the top screw of the chamber holder further inwards (6), while pressing down the stopper firmly, until all air is removed from the chamber, and the capillary fills up until a small droplet appears on the top of the titanium capillary of the stopper. This marks the volume calibration position.

# Start-up (O2k Series A-D)

Use the RS232 cable to connect the Oxygraph-2k to your PC. To start the Oxygraph-2k, switch on the Mains of the Oxygraph-2k on the rear (Mains on/off switch).

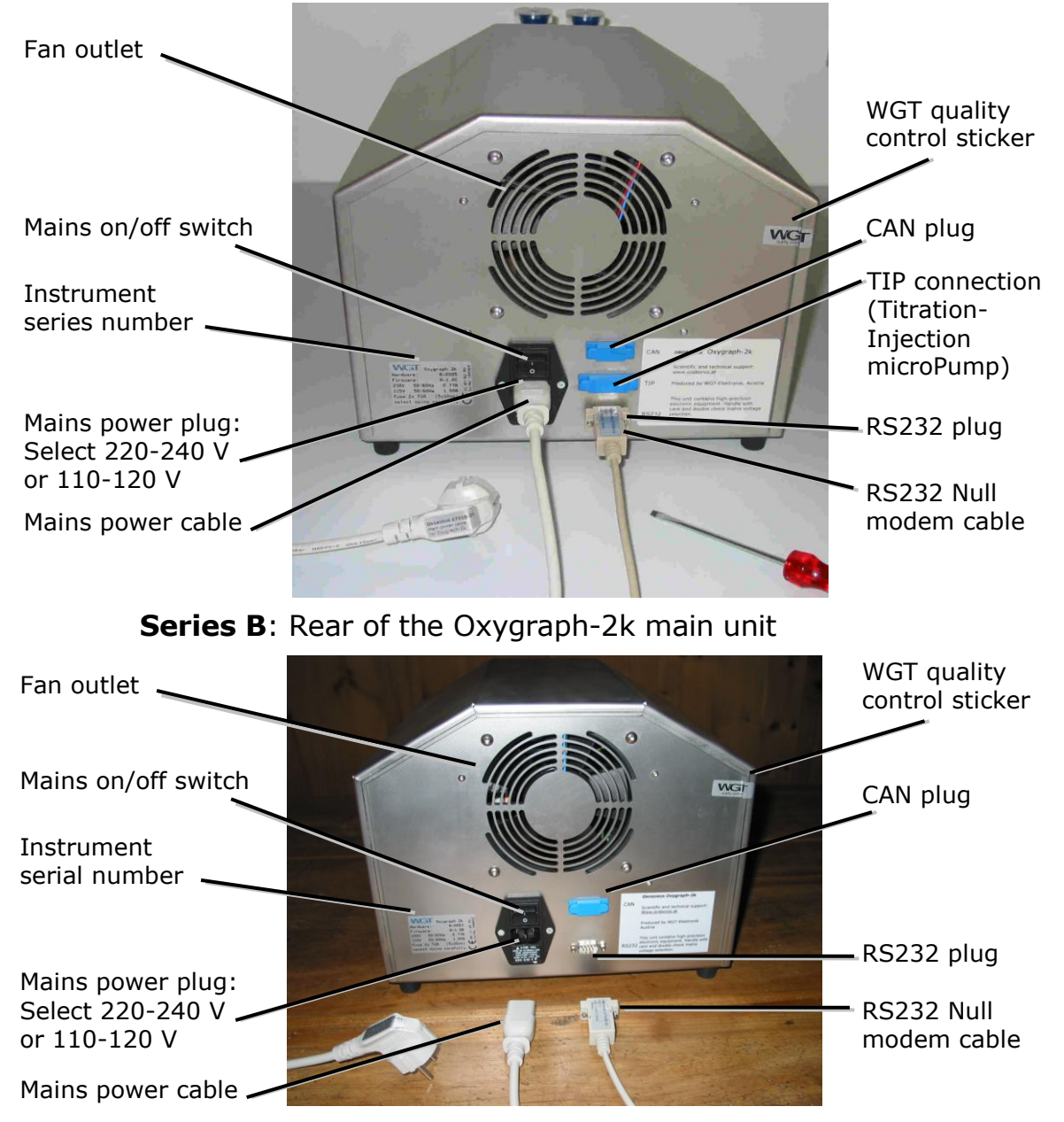

# Series A: Rear of the Oxygraph-2k main unit

| Connection                                                                        |            |  |
|-----------------------------------------------------------------------------------|------------|--|
| Serial Port COM15                                                                 | C USB Port |  |
| Information<br>Please select a proper serial port<br>to talk to your Oxygraph-2k. |            |  |
|                                                                                   | Cancel OK  |  |

Select ⊙ "Serial Port" in the Connection window and select the active serial port from the corresponding drop down menu. The active serial port is the COM port to which the RS232 cable is connected (COM1, COM2, ...).

Restart the program after changing the serial port.